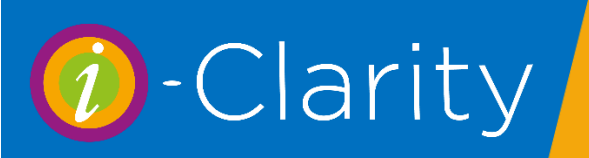

In order to prepare for using electronic eGOS submissions from i-Clarity to the PCSE we advise the following checklist is completed:

- □ Register your User Administrator for each branch with PCSE online Essential (More details on page 2)
- □ Set up your other team members with user access to PCSE online Essential (More details on page 2)
- □ Check you user set up in i-Clarity Essential (More details on page 3)
- Check the GP and College details in i-Clarity Recommended (More details on page 4)
- Getting Ready to submit Essential (More details on page 5)
- Practice makes perfect- Recommended (More details on page 5)

## Register your User Administrator for each branch with PCSE oline

The practice will have received a letter from the PCSE/Capita with a uniqe access code and guidance on how to complete this step. Access code on this letter has an expiry date, if the unique access code on your letter is no longer valid then go to the PCSE website to complete an application for online registration or contact the Customer Support Centre on 0333 014 2884

### Set up your other team members with user access to PCSE online

To find details on how to set up other team members with user access to the PCSE website, please read the following instructions on the PCSE website or contact the customer support centre.

https://pcse.england.nhs.uk/media/1647/19419-ophthalmic-user-management-guide.pdf

If you are a user administrator and would also like to view the claim submission status and payments, then please create yourself a standard user login as-well as your admin login.

Please ensure that all members of staff who need to sign the claim e.g. performers and authorised contractor signatures are set up as a user on the PCSE website.

### Check your user set up in i-Clarity

In the maintenance area of i-Clarity, navigate to the users tab.

Ensure that all the users who will be signing eGOS forms have the forename and surname field completed.

|    | Maintenance     |                                          |                                  |                      |                 |                     |          |          |  |  |  |  |  |
|----|-----------------|------------------------------------------|----------------------------------|----------------------|-----------------|---------------------|----------|----------|--|--|--|--|--|
|    |                 |                                          |                                  |                      |                 |                     |          |          |  |  |  |  |  |
| Pn | otection Patier | nt Sources   Price Lookup   Product Grid | Products Promotions Recall Commu | nications Recall Sch | ernes Resources | Staff Types Supplie | rs Users | VATC < > |  |  |  |  |  |
| _  |                 |                                          |                                  |                      |                 |                     |          |          |  |  |  |  |  |
|    | Super User      | GOC Number                               | Email Address                    | OL Number            | Title           | Forename            | Sumame   | ^        |  |  |  |  |  |
| Τ  |                 | 01-13900                                 |                                  | 01-13900             | Ms              | Charlie             | Gibson   |          |  |  |  |  |  |
|    |                 | 11400744                                 |                                  | E1000                | Ma              | Cathorn             | Marian   |          |  |  |  |  |  |

Ensure all users signing the form have the authorised signature box ticked.

| Staff Types S | uppliers Users | VATC |
|---------------|----------------|------|
| Person        | Auth Sig       | ^    |
| ~             |                |      |
| ✓             |                |      |
| ✓             |                |      |
| ~             |                |      |
| ~             |                |      |
| ~             |                |      |
| ✓             |                | ~    |
|               |                | >    |
| 1             |                |      |

Ensure all performers have the GOC number field completed

|       | 0.0         |            |              |              |           |            |                |         | 0.00      | _    |  |  |
|-------|-------------|------------|--------------|--------------|-----------|------------|----------------|---------|-----------|------|--|--|
| otect | on   Patier | nt Sources | Price Lookup | Product Grid | Products  | Promotions | Recall Communi | cations | Hecal Sch | emes |  |  |
|       |             |            |              |              |           |            |                |         |           |      |  |  |
| Su    | per User    | GOC Number |              |              | Email Add | ress       | OL Number      |         | Title     |      |  |  |
|       |             | 01-13900   |              |              |           |            |                | 01-1390 | 01-13900  |      |  |  |
|       |             |            |              |              |           |            | -              |         |           |      |  |  |

Ensure all performers have the OL number field completed *(the OL number for eGOS is now the same as the GOC number)* 

|                |                       |                 |           | IVIC       | intenance            |              |       |
|----------------|-----------------------|-----------------|-----------|------------|----------------------|--------------|-------|
| otection Patie | nt Sources Price Look | up Product Grid | Products  | Promotions | Recall Communication | s Recall Sch | hemes |
| Super User     | GOC Number            |                 | Email Add | ress       | OL 1                 | lumber       | Title |
|                | 01-13900              |                 |           |            | 01-1                 | 3900         | Ms    |

# Check the GP and College details in i-Clarity

Depending on the patient's NHS entitlement reason, the GP or college details will be copied from the patient record to the electronic claim. The fields Capita ask us to submit are establishment name, e.g. Surgery name or College name and establishment town. To transfer the correct data from the patient record to the claim, you can take the following action now and improve your eGOS efficiency later.

Check all the GP's in the GP tab in maintenance have a surgery name, and that the last address field *(other than postcode)* that contains data is populated with the surgery town.

| Bra | nds | Cancellation Reaso | ns Collection Methods | Colleges    | Computers | Corporates | DD/SO 0     | Comms  | Devices   | Exam Types | Form Permissi | ons G | äPs | Lens Criteria | Misc | Misc 2 1 |
|-----|-----|--------------------|-----------------------|-------------|-----------|------------|-------------|--------|-----------|------------|---------------|-------|-----|---------------|------|----------|
|     |     |                    |                       |             |           |            |             |        |           |            |               |       |     |               |      |          |
|     |     | Surgery Name       |                       | Address 2 A |           | Address    | Address 3 / |        | Address 4 |            | e             | Notes |     |               |      | ^        |
|     |     | Llandaff Surgery   |                       | High Street |           | Llandaff   | Llandaff    |        | CARDIFF   |            |               |       |     |               |      |          |
|     |     | N                  | eil Road Surgery      | Nevil Ro    | ad        | Bishopstor | n           | BRISTO | DL        | BS7 9EG    |               |       |     |               |      |          |
|     |     | 0                  | ak Tree Surgery       | Whitetho    | m Drive   | Brackla    |             | BRIDG  | END       | CF31 2P0   | λ             |       |     |               |      |          |

Check all the Colleges in maintenance have a college name, and that the last address field *(other than postcode)* that contains data is populated with the college town.

| alysis C | odes Analysis Types Appo   | intme | nt Types | Banks | Branches | Brands | Cancellation Reas | sons Collection | Methods | Colleges   | Computers | Corporates | DD/SO Comms | Device: 1 |
|----------|----------------------------|-------|----------|-------|----------|--------|-------------------|-----------------|---------|------------|-----------|------------|-------------|-----------|
|          | Name                       | Cor   | Phone    | Email |          |        | Address 1         | Address 2       | Ade     | tress 3    | Addres    | is 4       | Postcode    | Not ^     |
|          | Bishop Of Llandaff High    |       | 029 20   |       |          |        | Rookwood Close    | CARDIFF         |         |            |           |            | CF5 2NR     |           |
| 1        | Cantonian High School      |       |          |       |          |        | Fairwater Road    | CARDIFF         |         |            | 1         |            | CF5 3JR     |           |
|          | Cardiff Sixth Form College |       | 029 20   |       |          |        | Newport Road      | CARDIFF         |         |            |           |            |             |           |
|          | Coleg Morganwg             |       |          |       |          |        | Ynys Terrace      | PONTYPRIDD      |         |            |           |            | CF37 5RN    |           |
|          | Glantaf                    |       |          |       |          |        | Ysgol Gyfun Glan  | Bridge Road     | Llan    | daff North |           |            | CF14 2JL    |           |

## Getting ready to submit forms

You will receive an email from i-Clarity with your unique code and instructions on how to enter this into your system.

Lastly security certificates will need to be installed on all the machines you wish to submit electronic claims from. Instructions on installation of these certificates will be provided with your unique code or alternatively they can be installed by i-Clarity support.

### Practice makes perfect

Make sure you have downloaded and read a copy of the current notes on processing eGOS1 and eGOS3 claims in i-Clarity.

There are also a selection of training videos on our website.

The training branch of your i-Clarity system can be used to practice the process of submitting forms. Contact i-Clarity support if you would like to activate your training branch.